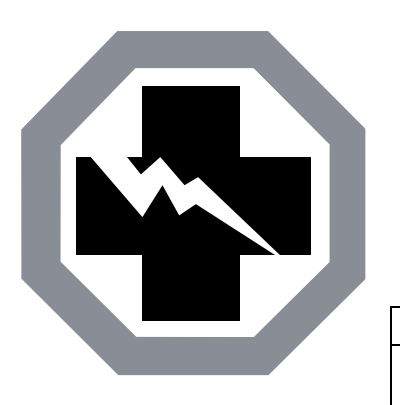

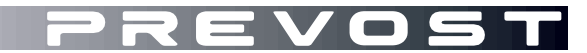

SAFETY RECALL

SR23-26

 DATE :
 September 2023
 SECTION : 06
 ELECTRICAL

 SUBJECT:
 ENGINE CONTROL MODULE (ECM) SOFTWARE
 UPDATE - Engine Cooling Strategy

First Release

09/27/2023

#### APPLICATION

# IMPORTANT NOTICE TO SERVICE CENTERS

Verify vehicle eligibility by checking warranty bulletin status with **SAP** or via **ONLINE WARRANTY SYSTEM** available on Parts and Service / Warranty tab of Prevost's website.

| Model                                                  | VIN                                                                              |                                                             | VIA. CRACEPTRACENTERED<br>PREVOST CARING.<br>PECAMETORIUM DE COMO |
|--------------------------------------------------------|----------------------------------------------------------------------------------|-------------------------------------------------------------|-------------------------------------------------------------------|
| X3-45 VIP motorhomes<br>Model Year:<br>2018 & 2019     | 2PCBS3495JC736262<br>2PCBS3490JC736301                                           | 2PCBS3493JC736311<br>2PCBS3492KC736365                      | 2PCBS3498KC736421                                                 |
| X3-45 VIP commercial use<br>Model Year:<br>2017 - 2019 | 2PCC33490HC736195<br>2PCCS3490JC736271<br>2PCCS3493JC736281<br>2PCCS3491JC736294 | 2PCC33496JC736305<br>2PCC33497KC736363<br>2PCCS3490KC736420 | 2PCCS3494KC736453<br>2PCCS3499KC736464<br>2PCCS3496KC736471       |
| X3-45 coaches<br>Model Year:<br>2018 - 2019            | Canada built<br>2PCS33494JC736296<br>2PCG33497KC736364                           | 2PCG33490KC736366                                           | 2PCG33499KC736429                                                 |
|                                                        | US built<br>4RKG33498K9737549                                                    |                                                             |                                                                   |
| X3-45 Commuter<br>Model Year:<br>2018 - 2019           | 4RKJ33492J9737485<br>4RKJ33496J9737523                                           | 4RKJ33493K9737545                                           | 4RKJ33495K9737546                                                 |

|                                | - · · · · · · · · · · · · · · · · · · · |                         |                        |
|--------------------------------|-----------------------------------------|-------------------------|------------------------|
| H3-45 coaches                  | 2PCH33494KC710194                       | 2PCH33499KC710515       | 2PCH33496KC720662      |
| Model Year:                    | 2PCH33496KC710195                       | 2PCH33498KC720520       | 2PCH3349XKC720664      |
| 2019 - 2020                    | 2PCH33495KC710205                       | 2PCH3349XKC720521       | 2PCH33495KC720670      |
|                                | 2PCH33499KC710207                       | 2PCH33492KC720528       | 2PCH33491KC720679      |
|                                | 2PCH33491KC710234                       | 2PCH33494KC720532       | 2PCH33492KC720688      |
|                                | 2PCH33495KC710253                       | 2PCH33491KC720536       | 2PCH33494KC720689      |
|                                | 2PCH33495KC710303                       | 2PCH33494KC720546       | 2PCH33490KC720690      |
|                                | 2PCH33497KC710304                       | 2PCH33493KC720568       | 2PCH33496KC720712      |
|                                | 2PCH33494KC710308                       | 2PCH33491KC720570       | 2PCH33498KC720713      |
|                                | 2PCH33493KC710350                       | 2PCH33495KC720572       | 2PCH33499KC720722      |
|                                | 2PCH33490KC710354                       | 2PCH33492KC720576       | 2PCH33496LC720727      |
|                                | 2PCH3349XKC710362                       | 2PCH33496KC720595       | 2PCH33498LC720728      |
|                                | 2PCH33499KC710370                       | 2PCH33498KC720596       | 2PCH33491LC720747      |
|                                | 2PCH33494KC710390                       | 2PCH33496KC720600       | 2PCH33495LC720752      |
|                                | 2PCH33491KC710394                       | 2PCH33491KC720603       | 2PCH33498LC720759      |
|                                | 2PCH33497KC710416                       | 2PCH33493KC720604       | 2PCH33497LC720767      |
|                                | 2PCH33495KC710480                       | 2PCH33499KC720638       | 2PCH33490LC720769      |
|                                | 2PCH33494KC710485                       | 2PCH33497KC720640       | 2PCH33493LC720779      |
|                                | 2PCH33496KC710486                       | 2PCH33499KC720641       | 2PCH3349XLC720794      |
|                                | 2PCH33498KC710487                       | 2PCH33490KC720642       | 2PCH33491LC720795      |
|                                | 2PCH33497KC710500                       |                         |                        |
| H3-45 VIP motorhomes           | 2PCVS3495JC710113                       | 2PCV33490KC710387       | 2PCVS3492KC720597      |
| Model Year:                    | 2PCVS349XKC710299                       | 2PCVS3499KC710410       | 2PCVS3495KC720609      |
| 2018 - 2020                    | 2PCVS3495KC710310                       | 2PCVS3496KC710414       | 2PCVS3490KC720663      |
|                                | 2PCVS3494KC710315                       | 2PCVS3498KC710429       | 2PCVS3491KC720669      |
|                                | 2PCVS3493KC710337                       | 2PCVS3499KC710441       | 2PCVS3499KC720693      |
|                                | 2PCVS3499KC710360                       | 2PCVS3496KC710459       | 2PCVS3491LC720723      |
|                                | 2PCVS3498KC710365                       | 2PCVS349XKC720525       | 2PCVS3498LC720735      |
|                                | 2PCVS3496KC710378                       | 2PCVS3498KC720555       | 2PCVS3493LC720772      |
|                                | 2PCVS349XKC710383                       | 2PCVS3491KC720591       |                        |
| This Safety Recall does not ne | cessarily apply to all the ab           | ove-mentioned vehicles, | some vehicles may have |

been modified before delivery. The owners of the vehicles affected by this recall will be advised by a letter indicating the Vehicle Identification Number (VIN) of each vehicle concerned.

## DESCRIPTION

On the vehicles involved, perform the latest software update of the Engine Control Module.

Please contact your nearest Prevost Service Center or Prevost service manager and schedule an appointment to have the required software update applied.

#### SOFTWARE TOOL NEEDED

Description

Latest version of Premium Tech Tool (PTT) with appropriate communication interface equipment

## PROCEDURE

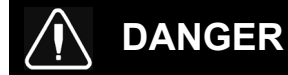

Park vehicle safely, apply parking brake, stop the engine.

Lock out & Tag out (LOTO) must be performed during set-up, maintenance or repair activities. Refer to your local procedure for detailed information regarding the control of hazardous energy.

- 1. Connect the vehicle's battery charger to a 120-Volt outlet.
- 2. Connect Premium Tech Tool (PTT) to the vehicle On-Board Diagnostics connector (OBD). Connect the PC to a functional LAN or Wi-Fi connection and a power source.
- 3. Turn the ignition switch to "ON". Activate the hazard warning flashers to prevent the vehicle from entering sleep mode.

#### 4. Log in to PTT.

5. On **Product** tab (item A), identify the vehicle (item B).

| Product Product History Diagnose Tes                                             | t Calibrate Program Impact         |                     |                                                    |
|----------------------------------------------------------------------------------|------------------------------------|---------------------|----------------------------------------------------|
| Selected Product (PREVH 720635)                                                  |                                    |                     |                                                    |
| 😘 Refresh 🛛 🛞 Settings 🔍 🔍 Manual Selection                                      | Latest Selections     Im OBD/LVD ▼ |                     |                                                    |
| Product Details                                                                  |                                    |                     | Product Status                                     |
| Chassis ID:                                                                      | VIN:                               |                     | Status Description                                 |
| PREVH 720635                                                                     | 2PCH33493KC720635                  |                     | No DTCs with status Active.                        |
| Model:                                                                           | Company:                           |                     | Control unit information. Details >>               |
| PREVH                                                                            | Volvo Buses                        |                     | <ol> <li>Current battery level: 14.1 V.</li> </ol> |
| Emission Level:<br>US17 + OBD2016<br>Electrical System:<br>Multiplexed version 3 |                                    |                     |                                                    |
| Connectivity                                                                     |                                    |                     | Campaigns (0)                                      |
| Status Description                                                               |                                    |                     | There are no available campaigns for this product. |
| VOCOM I (USB) is connected to the computer.                                      |                                    |                     |                                                    |
| The selected product PREVH 720635 is connect<br>Product Data Retrieved:          | ted.                               | 2019-05-21 14:30:17 |                                                    |
| Contral Data Retrieved:                                                          |                                    | 2010-05-21 17:30:22 |                                                    |

6. Select Program tab and then 1700-08-03-39 Program Electronic Control Unit. Click Start.

| Program                                                                                                    | 1700-08-03-39 Program Electronic Control Unit                                                                                                    |
|----------------------------------------------------------------------------------------------------|----------------------------------------------------------------------------------------------------|
| Select an operation and click Start  Trob-08-09-39 Program Electronic Control Unit Trob-22-03-03 Parameter, programming Trob-22-03-06 Accessory Kit Trob-22-03-11 Campaign Trob-22-03-11 Campaign Trob-22-03-11 Campaign Trob-22-03-12 Replace Hardware | To run the operation in simulation mode, select Run as simulated                                                                                                    |
| 1700-22-03-13 Program with Stored Software<br>1700-08-03-40 Handle Component<br>1700-22-03-14 Synchronize electronic control unit data<br>3810-22-03-10 Change Language<br>3837-22-03-01 Odometer programming                                           | This option programs the selected Electronic Control Unit with updated software. If any other Electronic Control Units are affected by the update, they will also be<br>programmed at the same time<br>Reload software<br>This option reloads the selected Electronic Control Unit with the software version that is currently in use by the control unit |
|                                                                                                    | Note: It may be necessary to perform calibrations after an Electronic Control Unit has been programmed It is necessary to perform a DTC readout on the complete product after the operation in order to secure that no new active DTC has occured Start >                                                                                                 |

- 7. Select ENGINE CONTROL MODULE (EMS).
- 8. Select the following programming option "Update Electronic Control Unit with latest software".
- 9. Click **Program** button.

|                                     | 1700-08-03-39 Program Electronic Control Unit         |
|-------------------------------------|-------------------------------------------------------|
| Select an Electronic Control Unit   |                                                       |
| Control Unit                        | Programming Options                                   |
| Information display (MID 140)       |                                                       |
| Vehicle ECU (MID 144)               | Update Electronic Control Unit with latest software   |
| FMS Gateway (MID 179)               | Reload Electronic Control Unit with existing software |
| Aftertreatment Control Module (ACM) |                                                       |
| Engine Control Module (EMS)         |                                                       |
| Telematics GateWay (TGW)            |                                                       |
|                                     | Program > Cancel                                      |

- 10. Certain conditions must be met to allow programing:
  - I. battery voltage above 10 Volts;
  - II. parking brake applied;
  - III. ignition key in ON position and the engine is <u>not</u> running.

When all conditions have been met, click **Continue** to proceed with programming.

| 4 ° C |                            | 1700-08-03-39 Program Electronic Control Unit - Update softwa                                                                                                    |
|-------|----------------------------|----------------------------------------------------------------------------------------------------|
|       |                            | Automatically checked conditions           1         Battery voltage above 10 V           2         Parking brake applied           3         Ignition key in ON position. Engine not running |
|       | 3 🚱 (rpm = 0 rpm ) 0 rpm 🕑 |                                                                                                    |
|       |                            | Contenue > Cancel                                                                                                    |

- 11. Wait until all Programming Steps check turn to green color (Programming completed).
- 12. When the programing is complete, click **Exit** button.

|                                                                            | 1700-08-03-39 Program Electronic Control Unit - Update software |  |  |  |  |  |
|----------------------------------------------------------------------------|-----------------------------------------------------------------|--|--|--|--|--|
| Programming Steps                                                          | The following Electronic Control Units have been programmed     |  |  |  |  |  |
| Reading out transferable parameters from selected Electronic Control Units | Engine Control Module (EMS)                                     |  |  |  |  |  |
| Retrieving software part numbers                                           |                                                                 |  |  |  |  |  |
| Cownloading software from central systems                                  |                                                                 |  |  |  |  |  |
| Programming Electronic Control Units and restoring transferable parameters |                                                                 |  |  |  |  |  |
| Programming completed                                                      |                                                                 |  |  |  |  |  |
|                                                                            | Exit>                                                           |  |  |  |  |  |
| •                                                                          |                                                                 |  |  |  |  |  |

- 13. Clear any diagnostic trouble codes (DTC).
- 14. Enter the Work Order Number information and then click Start Work.

| Vork Order Number                         |                                           |
|-------------------------------------------|-------------------------------------------|
| Enter a work order number or select a rec | ently used work order number in the list. |
| Enter work order number:                  |                                           |
| Select a recently used work order:        |                                           |
| Work Order No User ID Date                |                                           |
| Enter Notes:                              |                                           |
|                                           | B                                         |
|                                           | Start Work Cancel                         |

## WARRANTY

This safety recall is covered by Prevost's normal warranty. We will reimburse 1/2 hour (0.5) of labor upon receipt of a warranty claim. Please submit claims via our Online Warranty System, available at <u>www.prevostcar.com</u> (under Service \ Warranty section). Use Claim Type: "Bulletin/Recall" and select "Warranty Bulletin SR23-26".

#### OTHER

| VBC Bulletin | N/A     |
|--------------|---------|
| Fail Code    | 06.27-2 |
| Defect Code  | 49      |
| Syst. Cond   | R       |
| Causal Part  | 3092091 |

Access all our Service Bulletins on http://techpub.prevostcar.com/en/ or scan the QR-Code with your smart phone.

Are you a vehicle owner? E-mail us at

<u>technicalpublications prev@volvo.com</u> and type "ADD" in the subject to receive warranty bulletins applicable to your vehicle(s) by e-mail.

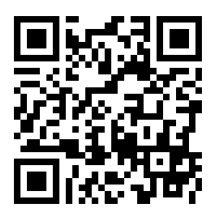

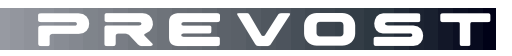

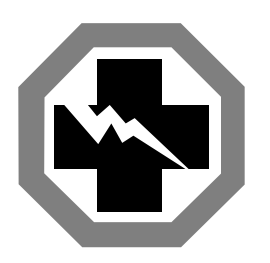

# Safety Recall Certification Sheet (Ref: SR23-26)

**VEHICLE SERIAL NUMBER:** 

|  |  |  |  |  |  |  | - |
|--|--|--|--|--|--|--|---|

| PERFORMED BY                                                                                                    | OWNER/OPERATOR |
|----------------------------------------------------------------------------------------------------|----------------|
| We hereby certify that Safety Recall<br>Instructions with regard to Safety Recall<br>SR23-26 have been performed. |                |
| Name:                                                                                                    | Name:          |
| Add:                                                                                                    | Add:           |
|                                                                                                    |                |
|                                                                                                    |                |
|                                                                                                    |                |
|                                                                                                    |                |
| Phone:                                                                                                    | Phone:         |
| Fax:                                                                                                    | Fax:           |
| Signature :                                                                                                    | Signature :    |
| Date:                                                                                                    | Date:          |

If the information mentioned above is incorrect or you are not the owner of this vehicle anymore, please fill this section and return to sender.

NEW OWNER:

BUSINESS:

ADDRESS (including County):

TELEPHONE:

FAX:

Please return this completed document with your A.F.A. form